# Autodesk<sup>\*</sup>

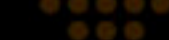

# SCOPRI I VANTAGGI DI AUTODESK SUBSCRIPTION COME ACCEDERE AI VANTAGGI

Autodesk Subscription offre numerosi vantaggi che permettono di sfruttare al meglio il software Autodesk.

Questo tutorial spiega come consentire agli utenti del software di accedere ai vantaggi di Autodesk Subscription e come controllare i diritti di accesso.

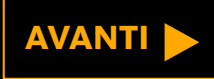

# Autodesk<sup>\*</sup>

# COME ACCEDERE AI VANTAGGI

I Responsabili del contratto e i Responsabili del software possono concedere agli utenti l'accesso ad *alcuni o a tutti* i vantaggi di Autodesk Subscription.

Ad esempio, è possibile concedere agli utenti l'autorizzazione per:

- scaricare il software, compresi tutti gli aggiornamenti dei prodotti;
- scaricare i miglioramenti dei prodotti;

AVANTI

• contattare il supporto tecnico Autodesk.

### Come accedere ai vantaggi

### Scopri i vantaggi di Autodesk Subscription

Registrandosi al Subscription Center, è possibile

••

- effettuare il download di aggiornamenti software,
- accedere alle migliorie apportate ai prodotti, richiedere supporto tecnico e usufruire dei molti altri vantaggi offerti da Autodesk Subscription

### 

### Accesso al Subscription Center

Immettere I'ID utente e la password per accedere alle funzioni aggiuntive del sito.

\*Campo obbligatorio

| *ID utente        | *Password |
|-------------------|-----------|
| johndoe@email.com | •••••     |
|                   |           |

ID utente dimenticato?

Password dimenticata?

🗖 Memorizza ID utente

🗖 Mantieni attivo questo account di accesso. Guida rapida

(Don't check if using a shared computer.)

Ulteriori informazioni sull'utilizzo di un unico account per l'accesso a più siti Autodesk.

Assistenza

Annulla Invia

Creazione di un Subscription Account Creazione di un Subscription Account

Center oppure verifica l'idoneità.

Informazioni per chi non è cliente Autodesk Subscription. Informazioni sui vantaggi di Autodesk Subscription.

### Informazioni sul programma

- Guida al programma (pdf 107Kb) Realizzata per gli attuali clienti Autodesk Subscription, questa guida completa descrive il programma Autodesk Subscription dal momento dell'acquisto fino al rinnovo.
- Termini e condizioni (pdf 114Kb) L'acquisto di Autodesk Subscription è soggetto a questi

Per iniziare, occorre accedere al Subscription Center all'indirizzo:

www.autodesk.it/ subscriptionlogin

Guida

| Andare alla sezione:                       |   |
|--------------------------------------------|---|
| ntroduzione                                | > |
| nvitare nuovi utenti                       | > |
| Permettere agli utenti di<br>reare account | > |
| Gestione delle autorizzazioni<br>Itente    | > |
| Jlteriori informazioni                     | > |

Italiano

### Come accedere ai vantaggi

Approfitta di Subscription Advantage Inizia subito a lavorare con il tuo aggiornamento software Autodesk 2011. Scaricalo ora 💿

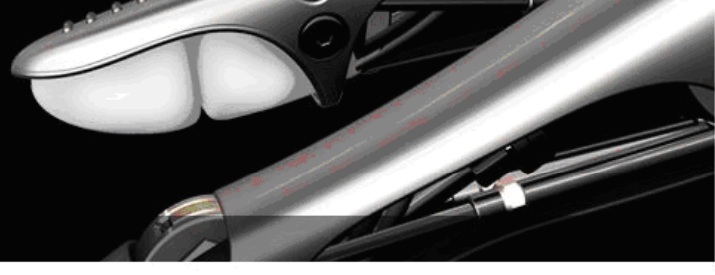

4

Download Training Supporto tecnico Informazioni sul programma Amministrazione del contratto

1 2

### Benvenuto Uta Damann

Con Autodesk Subscription è possibile ottenere gli aggiornamenti software più recenti, accesso in anticipo alle migliorie apportate ai prodotti, supporto tecnico e molto altro.

Software Download

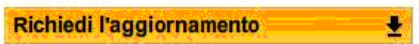

Effettua il download dell'ultima versione del tuo software Autodesk.

#### Scegli come vuoi ricevere i prossimi aggiornamenti

I software coordinator possono decidere se ricevere gli aggiornamenti su DVD/CD oppure tramite download.

Nota: In alcuni paesi le opzioni di spedizione sono limitate. La modifica di questa impostazione non ha alcun effetto sugli aggiornamenti che sono già stati spediti o che sono in corso di spedizione.

#### Miglioramenti dei prodotti

Download Subscription Advantage Pack e altri miglioramenti ai prodotti Autodesk; accesso immediato alla più recente tecnologia software.

| Titolo                                                                     | Тіро              |
|----------------------------------------------------------------------------|-------------------|
| Accuracy Verification Examples for Autodesk Algor Simulation               | Documentation     |
| AutoCAD Civil 3D 2011 Import/Export Extension per GENIO                    | Extension         |
| Esempi di movimenti per Autodesk MotionBuilder 2011                        | Design<br>Content |
| Autodesk Vault 2011                                                        | Application       |
| ArchVision RPC Content per AutoCAD Architecture 2011 e<br>AutoCAD MEP 2011 | Design<br>Content |
|                                                                            |                   |

Visualizza tutti i miglioramenti disponibili dei prodotti.

#### Formazione

| Serve aiuto? Contattaci        | Σ |
|--------------------------------|---|
| Guida al download del software | 5 |
| Richiesta Supporto Web         | Z |
| Cerca nel Knowledge Base       | 2 |

### Nella home page del Subscription Center, fare clic sulla voce Amministrazione del contratto nel menù di sinistra.

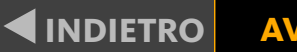

### AVANTI 🕨

| Andare alla sezione:                        |   |
|---------------------------------------------|---|
| ntroduzione                                 | > |
| nvitare nuovi utenti                        | > |
| Permettere agli utenti di<br>creare account | > |
| Gestione delle autorizzazioni<br>utente     | > |
| Jlteriori informazioni                      | > |

### Benvenuto Uta Damann | II mio

### Come accedere ai vantaggi

Download Training Supporto tecnico Informazioni sul programma Amministrazione del contratto

### Amministrazione del contratto

Serve aiuto? Contattaci

### Report di copertura

Visualizza i dettagli del tuo contratto, compresi il tipo di account, il numero di postazioni per licenza, il livello di supporto disponibile, l'elenco dei prodotti coperti dalla Subscription.

### Report di rinnovo

Visualizza le informazioni sullo stato del rinnovo dei prodotti e dei servizi coperti dalla tua Subscription.

### Invita nuovi utenti

Invita extenti a configurare il proprio account personale nel Subscription Center, oppure controlla se gli utenti possono crearne uno. Assegna i privilegi di download.

#### Visualizza / Modifica utenti

Visualizza l'elenco degli utenti invitati e modifica le autorizzazioni degli utenti.

#### Gestisci i Coordinatori software

Aggiungi / rimuovi / assegna i coordinatori per l'esecuzione delle attività amministrative della Subscription.

#### Gestisci gli utenti del supporto telefonico

Aggiungi / rimuovi gli utenti del supporto telefonico.

#### Imposta la vista rivenditore

Consenti al tuo rivenditore di vedere le tue richieste di supporto e le relative risposte.

### Imposta l'accesso dal prodotto

Consenti agli utenti di accedere ad Autodesk Subscription direttamente dai prodotti per creare i propri account nel Subscription Center. Inoltre, definisci i servizi della Subscription ai quali questi utenti possono accedere.

#### **Richiedi l'Uso domestico**

Richiedi i numeri di serie che permetteranno ai tuoi dipendenti di utilizzare le licenze sul proprio computer di casa.

#### Versioni precedenti

Utilizza le versioni precedenti dei prodotti coperti dal tuo contratto Subscription.

Nella pagina Amministrazione del contratto fare clic su Invita nuovi utenti.

| ntroduzione                                 | > |
|---------------------------------------------|---|
| nvitare nuovi utenti                        | > |
| Permettere agli utenti di<br>creare account | > |
| Gestione delle autorizzazioni<br>utente     | > |
| Jlteriori informazioni                      | > |

English US

### **Come accedere** ai vantaggi

**AVANTI** 

Subscription Home ? Subscription Help **Contract Administration Home** Nella schermata Invita nuovi Invite New Users utenti immettere indirizzo Use the form below to send an email invitation to a recipient for the specified contract(s). The remaining number of users you can invite is e-mail, nome e cognome di indicated in the contract information below. ogni utente che si desidera Add a Recipient aggiungere. \* Email Address \* First Name \* Last Name In alternativa, si può johndoe@email.com John Doe risparmiare tempo incollando Add to Recipient List l'elenco completo dei nomi degli utenti nel campo **Recipient List** Elenco destinatari. Enter each recipient on a single line using the following format (no spaces): email address, first name, last name. Do not enter email aliases or groups. You can add them one at a time using the form above, type directly into the Recipient List, or cut and paste into the Recipient List. Check for Errors Yes Full Product Downloads CNO Selecting "Yes" gives the user(s) entered above the ability to download Autodesk software products, including any new upgrades released during your Subscription term. Provide users with the Serial Number(s) and Product Key(s) required for installation and activation. Andare alla sezione: Contract: 340-87599449 (219 more invites remain) Introduzione **Products on This Contract** 3ds Max Design Architectural Desktop Invitare nuovi utenti AutoCAD AutoCAD Electrical AutoCAD LT Autodesk Maya Permettere agli utenti di Autodesk NavisWorks Manage Autodesk NavisWorks Simulate creare account **Building Systems** Civil 3D Inventor Professional Inventor Series Gestione delle autorizzazioni Мар Max utente Raster Design Revit Ulteriori informazioni Revit Series **Provide User Access** 

Allow new users to access web support, e-Learning, Subscription Advantage Packs, and other product downloads through Subscription

English US

### Come accedere ai vantaggi

| Subscription Home            |                                                                                                    |                                                                                     |                                                                                            | 9 Subscription Help                                 |                                                                                                   |                                                                         |
|------------------------------|----------------------------------------------------------------------------------------------------|-------------------------------------------------------------------------------------|--------------------------------------------------------------------------------------------|-----------------------------------------------------|---------------------------------------------------------------------------------------------------|-------------------------------------------------------------------------|
| Contract Administration Home | Invite New Users<br>Use the form below to send an email invitation<br>indicated in the contract information below.          | to a recipient for the specified cont                                               | ract(s). The remaining number of use                                                       | rs you can invite is                                | A questo punto,<br>sì o no per indic<br>desidera o meno<br>agli utenti sopra                      | selezionare<br>are se si<br>o concedere<br>gelencati                    |
|                              | Add a Recipient  * Email Address  johndoe@email.com  Add to Recipient List                                                  | * First Name                                                                        | * Last Name                                                                                | ,                                                   | la possibilità di e<br>il download dei<br>software Autode<br>gli aggiornamen<br>nel periodo di va | effettuare<br>prodotti<br>sk, compresi<br>iti rilasciati<br>alidità del |
|                              | Recipient List Enter each recipient on a single line using the or groups. You can add them one at a time u Check for Errors | e following format (no spaces): <b>ema</b><br>sing the form above, type directly in | il address,first name,last name. Do<br>to the Recipient List, or cut and paste             | not enter email aliases<br>into the Recipient List. | contratto di Sub                                                                                  | scription.                                                              |
|                              | Full Product Downloads<br>Selecting "Yes" gives the user(s) entered ab<br>during your Subscription term. Provide users      | ove the ability to download Autodesi<br>with the Serial Number(s) and Proc          | Yes<br>k software products, including any ner<br>duct Key(s) required for installation and | No<br>w upgrades released<br>d activation.          |                                                                                                   | AVANTI                                                                  |
|                              | Contract: 340-87599449                                                                                                    | Ada May Davies                                                                      | (2                                                                                         | 219 more invites remain)                            | Andare alla sezion<br>Introduzione                                                                | e:                                                                      |
|                              |                                                                                                    | AutoCAD                                                                             | AutoCAD Electrical                                                                         |                                                     | Invitare nuovi uter                                                                               | nti                                                                     |
|                              |                                                                                                    | AutoCAD LT<br>Autodesk NavisWorks Manage<br>Building Systems                        | Autodesk Maya<br>Autodesk NavisWorks<br>Civil 3D                                           | s Simulate                                          | Permettere agli uto<br>creare account                                                             | enti di                                                                 |
|                              |                                                                                                    | Inventor Professional<br>Map                                                        | Inventor Series<br>Max                                                                     |                                                     | Gestione delle aut<br>utente                                                                      | orizzazioni                                                             |
|                              | Provide Liser Assess                                                                                                    | Revit Series                                                                        | revi                                                                                       |                                                     | Ulteriori informazi                                                                               | oni                                                                     |

Provide User Access

Allow new users to access web support, e-Learning, Subscription Advantage Packs, and other product downloads through Subscription

#### Full Product Downloads

CNO

· Yes

Selecting "Yes" gives the user(s) entered above the ability to download Autodesk software products, including any new upgrades released during your Subscription term. Provide users with the Serial Number(s) and Product Key(s) required for installation and activation.

| Contract: 340-87599449    |                            | (219 more invites remain)    |
|---------------------------|----------------------------|------------------------------|
| Products on This Contract | 3ds Max Design             | Architectural Desktop        |
|                           | AutoCAD                    | AutoCAD Electrical           |
|                           | AutoCAD LT                 | Autodesk Maya                |
|                           | Autodesk NavisWorks Manage | Autodesk NavisWorks Simulate |
|                           | Building Systems           | Civil 3D                     |
|                           | Inventor Professional      | Inventor Series              |
|                           | Мар                        | Max                          |
|                           | Raster Design              | Revit                        |
|                           | Revit Series               |                              |

#### Provide User Access

Allow new users to access web support, e-Learning, Subscription Advantage Packs, and other product downloads through Subscription Center.

| Phone Support (Manage) | Yes   | No  |
|------------------------|-------|-----|
| Web Support            | ✓ Yes | CNO |
| e-Learning             |       | CNO |
| Product Extensions     | √ Yes | CNO |

#### Note:

- Users with phone support privileges must have access to web support.

| Contract: 110000271249                         |                                                                       |                             | (11 more invites rer                       | nain) |
|------------------------------------------------|-----------------------------------------------------------------------|-----------------------------|--------------------------------------------|-------|
| Products on This Contract                      | AutoCAD                                                               | AutoCAD Inventor Professio  |                                            |       |
|                                                | Max                                                                   | Revit                       |                                            |       |
| Provide User Access                            |                                                                       |                             |                                            |       |
|                                                |                                                                       |                             |                                            |       |
| Allow new users to access web suppo<br>Center. | rt, e-Learning, Subscription Advantage P                              | acks, and other product dov | vnloads through Subscription               |       |
| Allow new users to access web suppo<br>Center. | rt, e-Learning, Subscription Advantage P<br>Web Support               | acks, and other product dov | vnloads through Subscription               |       |
| Allow new users to access web suppo<br>Center. | rt, e-Learning, Subscription Advantage P<br>Web Support<br>e-Learning | acks, and other product dov | vnloads through Subscription<br>CNo<br>CNo |       |

#### Personalize the Invitation Message (Optional) You may include a personal message in the invitation.

Send Invite Preview

### **Come accedere** ai vantaggi

Scorrere la pagina e selezionare il contratto o i contratti ai quali associare l'utente o gli utenti precedentemente indicati.

Fare clic su sì o no per concedere o negare l'accesso ai vantaggi di Autodesk Subscription, quali supporto telefonico (se disponibile), supporto Web, e-Learning ed estensioni dei prodotti, come i Subscription Advantage Pack.

### AVANTI 🕨

| Andare alla sezione:                        |   |
|---------------------------------------------|---|
| Introduzione                                | > |
| Invitare nuovi utenti                       | > |
| Permettere agli utenti di<br>creare account | > |
| Gestione delle autorizzazioni<br>utente     | > |
| Ulteriori informazioni                      | > |

#### Full Product Downloads

C No

Yes

Selecting "Yes" gives the user(s) entered above the ability to download Autodesk software products, including any new upgrades released during your Subscription term. Provide users with the Serial Number(s) and Product Key(s) required for installation and activation.

| Contract: 340-87599449    |                            | (219 more invites remain)    |
|---------------------------|----------------------------|------------------------------|
| Products on This Contract | 3ds Max Design             | Architectural Desktop        |
|                           | AutoCAD                    | AutoCAD Electrical           |
|                           | AutoCAD LT                 | Autodesk Maya                |
|                           | Autodesk NavisWorks Manage | Autodesk NavisWorks Simulate |
|                           | Building Systems           | Civil 3D                     |
|                           | Inventor Professional      | Inventor Series              |
|                           | Мар                        | Max                          |
|                           | Raster Design              | Revit                        |
|                           | Revit Series               |                              |

#### **Provide User Access**

Allow new users to access web support, e-Learning, Subscription Advantage Packs, and other product downloads through Subscription Center.

| CYes | No                                                                          |
|------|-----------------------------------------------------------------------------|
|      | No                                                                          |
|      | CNO                                                                         |
|      | CNO                                                                         |
|      | <ul> <li>Yes</li> <li>Yes</li> <li>Yes</li> <li>Yes</li> <li>Yes</li> </ul> |

#### Note:

- Users with phone support privileges must have access to web support.

| Contract: 110000271249                         |                                                                       |                                           | (11 more invites r          | emair |
|------------------------------------------------|-----------------------------------------------------------------------|-------------------------------------------|-----------------------------|-------|
| Products on This Contract                      | AutoCAD                                                               | Inventor Professional                     |                             |       |
|                                                | Max                                                                   | Revit                                     |                             |       |
| Provide User Access                            |                                                                       |                                           |                             |       |
|                                                |                                                                       |                                           | the statute statute statute |       |
| Allow new users to access web suppo<br>Center. | rt, e-Learning, Subscription Advantage P                              | acks, and other product dow               | Inloads through Subscriptio | n     |
| Allow new users to access web suppo<br>Center. | rt, e-Learning, Subscription Advantage P<br>Web Support               | acks, and other product dow               | nloads through Subscriptio  | n     |
| Allow new users to access web suppo<br>Center. | rt, e-Learning, Subscription Advantage P<br>Web Support<br>e-Learning | acks, and other product dov<br>Yes<br>Yes | nloads through Subscriptio  | n     |

You may include a personal message in the invitation.

Send Invite Preview

© Copyright 2008 Autodesk, Inc. All rights reserved.Legal Notices & Trademarks —Privacy Policy

### Come accedere ai vantaggi

Queste autorizzazioni verranno applicate a tutto l'elenco di utenti precedentemente definito. Se si desidera assegnare autorizzazioni diverse a utenti diversi, è necessario immettere gli utenti separatamente.

### INDIETRO AVANTI

| Andare alla sezione:                        |   |
|---------------------------------------------|---|
| Introduzione                                | > |
| Invitare nuovi utenti                       | > |
| Permettere agli utenti di<br>creare account | > |
| Gestione delle autorizzazioni<br>utente     | > |
| Ulteriori informazioni                      | > |

#### Full Product Downloads

Yes

C No

Selecting "Yes" gives the user(s) entered above the ability to download Autodesk software products, including any new upgrades released during your Subscription term. Provide users with the Serial Number(s) and Product Key(s) required for installation and activation.

| Contract: 340-87599449    |                                      | (219 more invites remain)    |
|---------------------------|--------------------------------------|------------------------------|
| Products on This Contract | 3ds Max Design Architectural Desktop |                              |
|                           | AutoCAD                              | AutoCAD Electrical           |
|                           | AutoCAD LT                           | Autodesk Maya                |
|                           | Autodesk NavisWorks Manage           | Autodesk NavisWorks Simulate |
|                           | Building Systems                     | Civil 3D                     |
|                           | Inventor Professional                | Inventor Series              |
|                           | Мар                                  | Max                          |
|                           | Raster Design                        | Revit                        |
|                           | Revit Series                         |                              |

#### **Provide User Access**

Allow new users to access web support, e-Learning, Subscription Advantage Packs, and other product downloads through Subscription Center.

| Phone Support (Manage) | Cyes | No   |
|------------------------|------|------|
| Web Support            |      | € No |
| e-Learning             |      | ( No |
| Product Extensions     |      | CNO  |

#### Note:

- Users with phone support privileges must have access to web support.

|                                                |                                          |                             | ,                            |
|------------------------------------------------|------------------------------------------|-----------------------------|------------------------------|
| Products on This Contract                      | AutoCAD                                  | Inventor Professional       |                              |
|                                                | Max                                      | Revit                       |                              |
| Provide User Access                            |                                          |                             |                              |
| Allow new users to access web suppo<br>Center. | rt, e-Learning, Subscription Advantage P | acks, and other product dow | vnloads through Subscription |
|                                                | Web Support                              | ✓ Yes                       | CNO                          |
|                                                | e-Learning                               | ✓ Yes                       | CNO                          |
|                                                | Product Extensions                       |                             | CNO                          |
| Personalize the Invitation Message             | (Optional)<br>in the invitation.         |                             |                              |
| You may include a personal message             |                                          |                             |                              |

### Come accedere ai vantaggi

Infine, è possibile personalizzare l'e-mail di benvenuto che verrà inviata a tutti i nuovi utenti. Immettere qui il testo personalizzato, quindi fare clic per visualizzare un'anteprima. Quando il messaggio è terminato, fare clic su Invia invito per completare l'operazione.

### INDIETRO AVANTI

| Andare alla sezione:                        |   |
|---------------------------------------------|---|
| Introduzione                                | > |
| Invitare nuovi utenti                       | > |
| Permettere agli utenti di<br>creare account | > |
| Gestione delle autorizzazioni<br>utente     | > |
| Ulteriori informazioni                      | > |

© Copyright 2008 Autodesk, Inc. All rights reserved Legal Notices & Trademarks -- Privacy Policy

|                                                                                                    | Access Subscription Center |
|----------------------------------------------------------------------------------------------------|----------------------------|
| Access the Subscription Center account we created for you!                                                             | Subscription Guide         |
| John Doe has asked Autodesk to create a Subscription Center account<br>for you. He/She included the following message: | Questions? Need Help?      |
| Hi Jane:                                                                                                    |                            |
| You now have access to the support and maintenance benefits                                                            |                            |
| we receive through the Autodesk Subscription program.                                                                  |                            |
| Please sign in and check it out!                                                                                       |                            |
| Access your account new using the following information:                                                               |                            |
| Access your account now using the following information.                                                               |                            |
| Your User ID: ******<br>Your temporary password is: ******                                                             |                            |
| You will be able to select your own password the first time you sign in.                                               |                            |
|                                                                                                    |                            |
|                                                                                                    |                            |
|                                                                                                    |                            |
|                                                                                                    |                            |
|                                                                                                    |                            |
|                                                                                                    |                            |
|                                                                                                    |                            |
|                                                                                                    |                            |
|                                                                                                    |                            |
|                                                                                                    |                            |
|                                                                                                    |                            |
|                                                                                                    |                            |

### Come accedere ai vantaggi

Autodesk<sup>-</sup>

Gli utenti invitati everanno un'e-mail invito contenente il essaggio personalizzato, tre all'ID utente e alla assword per accedere Subscription Center.

na volta effettuato l'accesso, otranno sfruttare appieno antaggi di Autodesk Ibscription loro concessi.

### AVANTI 🕨 INDIETRO

| Andare alla sezione:                        |   |
|---------------------------------------------|---|
| Introduzione                                | > |
| Invitare nuovi utenti                       | > |
| Permettere agli utenti di<br>creare account | > |
| Gestione delle autorizzazioni<br>utente     | > |
| Ulteriori informazioni                      | > |

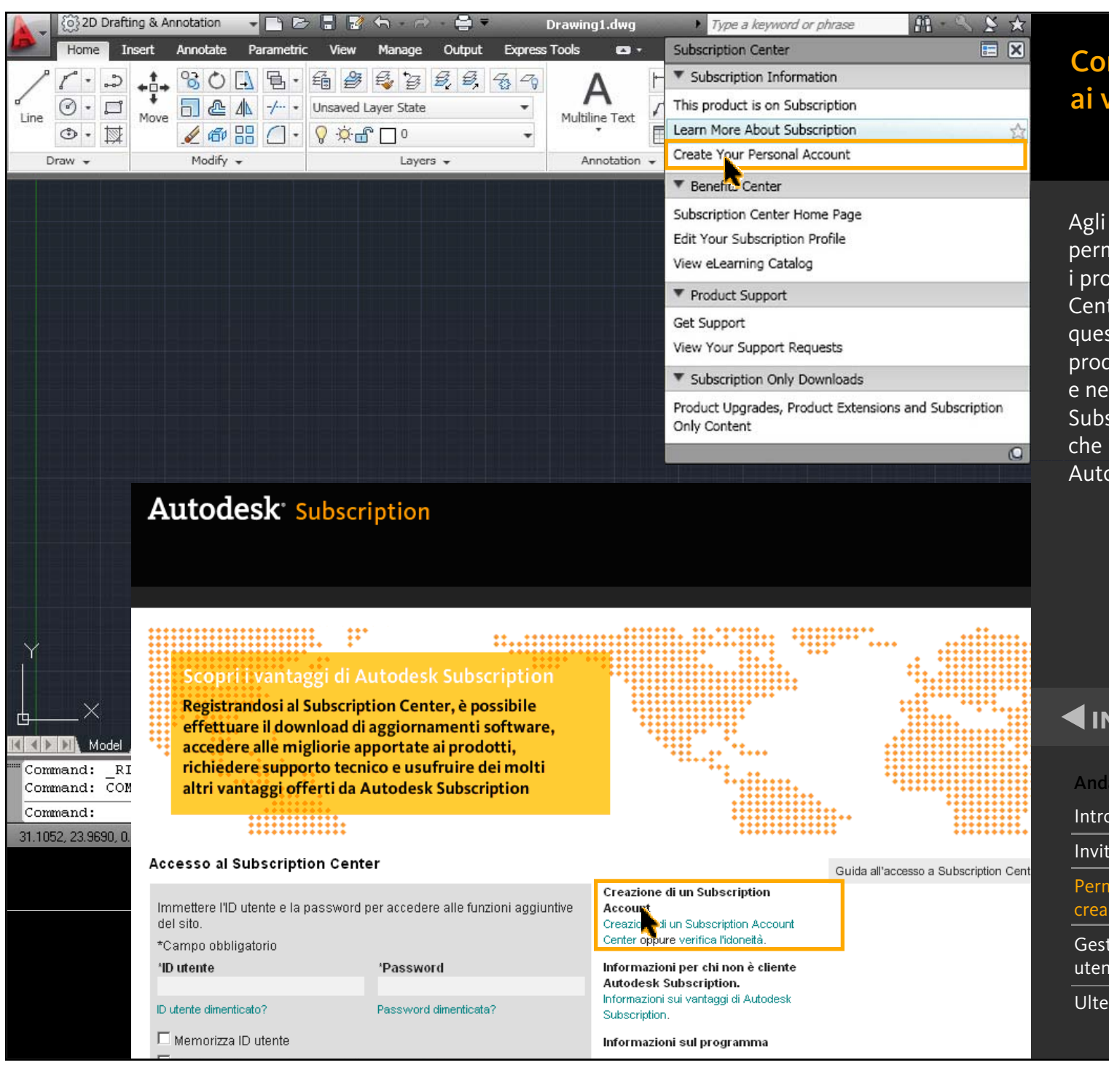

### Come accedere ai vantaggi

Agli utenti è possibile permettere anche di creare i propri account Subscription Center. Gli utenti troveranno questa opzione nei loro prodotti software Autodesk e nella pagina di accesso al Subscription Center, oltre che in varie pagine Web Autodesk.

|                                      | AVANTI 🕨       |
|--------------------------------------|----------------|
| Andare alla sezio                    | ne:            |
| Introduzione                         | >              |
| Invitare nuovi utenti                |                |
| Permettere agli ut<br>creare account | tenti di >     |
| Gestione delle au<br>utente          | torizzazioni > |
| Ulteriori informaz                   | lioni >        |

### Benvenuto Uta Damann | II mic

### Come accedere ai vantaggi

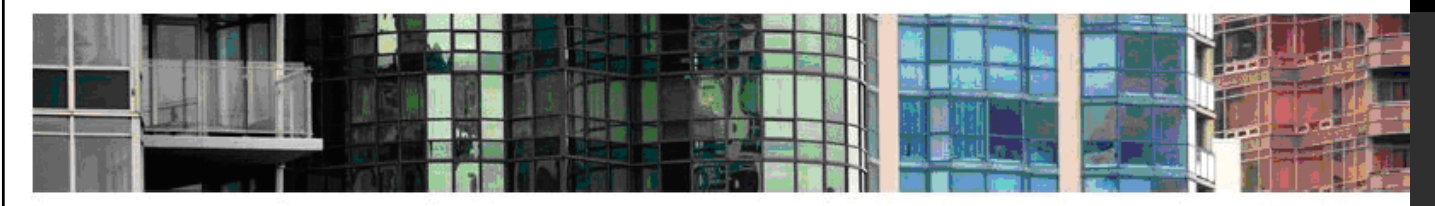

Download Training Supporto tecnico Informazioni sul programma Amministrazione del contratto

### Amministrazione del contratto

Serve aiuto? Contattaci

### Report di copertura

Visualizza i dettagli del tuo contratto, compresi il tipo di account, il numero di postazioni per licenza, il livello di supporto disponibile, l'elenco dei prodotti coperti dalla Subscription.

#### Report di rinnovo

Visualizza le informazioni sullo stato del rinnovo dei prodotti e dei servizi coperti dalla tua Subscription.

### Invita nuovi utenti

Invita gli utenti a configurare il proprio account personale nel Subscription Center, oppure controlla se gli utenti possono crearne uno. Assegna i privilegi di download.

#### Visualizza / Modifica utenti

Visualizza l'elenco degli utenti invitati e modifica le autorizzazioni degli utenti.

#### Gestisci i Coordinatori software

Aggiungi / rimuovi / assegna i coordinatori per l'esecuzione delle attività amministrative della Subscription.

### Gestisci gli utenti del supporto telefonico

Aggiungi / rimuovi gli utenti del supporto telefonico.

### Imposta la vista rivenditore

Consenti al tuo rivenditore di vedere le tue richieste di supporto e le relative risposte.

#### Imposta l'accesso dal prodotto

Constati agli utenti di accedere ad Autodesk Subscription direttamente dai prodotti per creare propri account nel Subscription Center. Inoltre, definisci i servizi della Subscription ai quali questi utenti possono accedere.

### Richiedi l'Uso domestico

Richiedi i numeri di serie che permetteranno ai tuoi dipendenti di utilizzare le licenze sul proprio computer di casa.

### Versioni precedenti

Utilizza le versioni precedenti dei prodotti coperti dal tuo contratto Subscription.

Per consentire agli utenti di creare account personali nel Subscription Center, accedere alla pagina Amministrazione del contratto del Subscription Center.

Fare clic su Imposta l'accesso direttamente dal prodotto.

### 

| Andare alla sezione:                        |   |
|---------------------------------------------|---|
| ntroduzione                                 | > |
| nvitare nuovi utenti                        | > |
| Permettere agli utenti di<br>creare account | > |
| Gestione delle autorizzazioni<br>utente     | > |
| Jlteriori informazioni                      | > |

English US

Come accedere

ai vantaggi

| Subscription Home            |                                                                                                    |                                                                                                    | 2 Subscription Help                                                                                                    |                                                                                                    |
|------------------------------|----------------------------------------------------------------------------------------------------|----------------------------------------------------------------------------------------------------|----------------------------------------------------------------------------------------------------|----------------------------------------------------------------------------------------------------|
| Contract Administration Home | Manage New User Access<br>The settings below allow you to assign permissions for users to: cr<br>upgrades or product extensions, submit support requests, access<br>products. | eate their own Subscription Center ac<br>e-Learning content and see Subscrip                                                                               | ccounts, download full product<br>tion contract information in their                                                                        | In questa pagina si può<br>specificare se gli utenti<br>associati ai vari contratti di<br>Subscription sono autorizza |
|                              | Full Product Downloads<br>Allow new users to download full product upgrades. This setting af<br>Full Product Downloads                                                        | fects all newly created users on all co                                                                                                    | ontracts listed below.                                                                                                    | o meno a creare account<br>personali.                                                                                 |
|                              | Contract: 340-87599449                                                                                                    | (                                                                                                    | 219 more users can create accounts)                                                                                                    |                                                                                                    |
|                              | Products on This Contract                                                                                                    | 3ds Max Design<br>AutoCAD<br>AutoCAD LT<br>Autodesk NavisWorks Manage<br>Building Systems<br>Inventor Professional<br>Map<br>Raster Design<br>Revit Series | Architectural Desktop<br>AutoCAD Electrical<br>Autodesk Maya<br>Autodesk NavisWorks Simulate<br>Civil 3D<br>Inventor Series<br>Max<br>Revit | _                                                                                                    |
|                              | Allow users to create their own Subscription Center account                                                                                                    | 5                                                                                                    |                                                                                                    |                                                                                                    |
|                              | Allow new users to access web support, e-Learning, extensions, S<br>Subscription Center.                                                                                      | Subscription Advantage Packs, and of<br>Phone Support                                                                                                    | ther product downloads in                                                                                                    |                                                                                                    |
|                              |                                                                                                    | Web Support                                                                                                    | Yes No<br>(C)<br>Yes No                                                                                                    | Andare alla sezione:                                                                                                  |
|                              |                                                                                                    | e-Learning                                                                                                    | Yes No                                                                                                    | Introduzione                                                                                                    |
|                              |                                                                                                    | Product Extensions                                                                                                    | Yes No                                                                                                    | Invitare nuovi utenti                                                                                                 |
|                              | Display Subscription Information Within the Product<br>Allow the user to see the following Subscription information in their                                                  | Autodesk product:                                                                                                    | <u> </u>                                                                                                    | Permettere agli utenti di<br>creare account                                                                           |
|                              |                                                                                                    | Subscription Messages                                                                                                    | ۥ ۡ<br>Yes No                                                                                                    | Gestione delle autorizzazioni<br>utente                                                                               |
|                              | Contract: 110000271249                                                                                                    |                                                                                                    | (11 more users can create accounts)                                                                                                    | Ulteriori informazioni                                                                                                |
|                              | Products on This Contract                                                                                                    | AutoCAD<br>Max                                                                                                    | Inventor Professional<br>Revit                                                                                                    |                                                                                                    |
|                              |                                                                                                    | . / 1967                                                                                                    |                                                                                                    |                                                                                                    |

English US

| Subscription Home            |                                                                                                    |                                                                                                    |                                                                                                    |                                                                                                    |
|------------------------------|----------------------------------------------------------------------------------------------------|----------------------------------------------------------------------------------------------------|----------------------------------------------------------------------------------------------------|----------------------------------------------------------------------------------------------------|
| Contract Administration Home | Manage New User Access<br>The settings below allow you to assign permissions for users to: cr<br>upgrades or product extensions, submit support requests, access<br>products. | eate their own Subscription Center a<br>e-Learning content and see Subscrij                                                                                | Ccounts, download full product                                                                                                    | È anche possibile stabilire<br>quali vantaggi di Autodesk<br>Subscription concedere agli<br>utenti autorizzati alla                                                                                  |
|                              | Full Product Downloads<br>Allow new users to download full product upgrades. This setting af<br>Full Product Downloads                                                        | fects all newly created users on all c                                                                                                    | ontracts listed below.                                                                                                    | creazione di account, con<br>accesso diretto dal loro<br>software Autodesk o tramite<br>il sito Web di Subscription                                                                                  |
|                              | Contract: 111-XX1122X                                                                                                    |                                                                                                    | (219 more users can create accounts)                                                                                                    | Contor                                                                                                    |
|                              | Products on This Contract                                                                                                    | 3ds Max Design<br>AutoCAD<br>AutoCAD LT<br>Autodesk NavisWorks Manage<br>Building Systems<br>Inventor Professional<br>Map<br>Raster Design<br>Revit Series | Architectural Desktop<br>AutoCAD Electrical<br>Autodesk Maya<br>Autodesk NavisWorks Simulate<br>Civil 3D<br>Inventor Series<br>Max<br>Revit | <ul> <li>Center.</li> <li>Le impostazioni selezionate<br/>qui costituiscono le<br/>impostazioni predefinite per<br/>tutti i nuovi utenti che<br/>decidono di creare i propri<br/>account.</li> </ul> |
|                              | Allow users to create their own Subscription Center account                                                                                                    | s                                                                                                    | (* (*<br>Yes No                                                                                                    |                                                                                                    |
|                              | Allow new users to access web support, e-Learning, extensions, s<br>Subscription Center.                                                                                      | Subscription Advantage Packs, and o<br>Phone Support                                                                                                    | other product downloads in                                                                                                    | ◄ INDIETRO AVANTI ►                                                                                                    |
|                              |                                                                                                    | Web Support                                                                                                    | Yes No                                                                                                    | Andare alla sezione:                                                                                                    |
|                              |                                                                                                    | e-Learning                                                                                                    | Yes No                                                                                                    | Introduzione >                                                                                                    |
|                              |                                                                                                    | Product Extensions                                                                                                    | r C<br>Yes No                                                                                                    | Invitare nuovi utenti >                                                                                                    |
|                              | Display Subscription Information Within the Product<br>Allow the user to see the following Subscription information in their                                                  | Autodesk product:                                                                                                    | 3 70                                                                                                    | Permettere agli utenti di > creare account                                                                                                    |
|                              |                                                                                                    | Subscription Messages                                                                                                    | Yes No                                                                                                    | Gestione delle autorizzazioni > utente                                                                                                    |
|                              | Contract: 222-XX1234X                                                                                                    |                                                                                                    | (11 more users can create accounts)                                                                                                    | Ulteriori informazioni >                                                                                                    |
|                              | Products on This Contract                                                                                                    | AutoCAD                                                                                                    | Inventor Professional                                                                                                    |                                                                                                    |
|                              |                                                                                                    | Max                                                                                                    | Revit                                                                                                    |                                                                                                    |

### Come accedere ai vantaggi

### Benvenuto Uta Damann | II mic

### Come accedere ai vantaggi

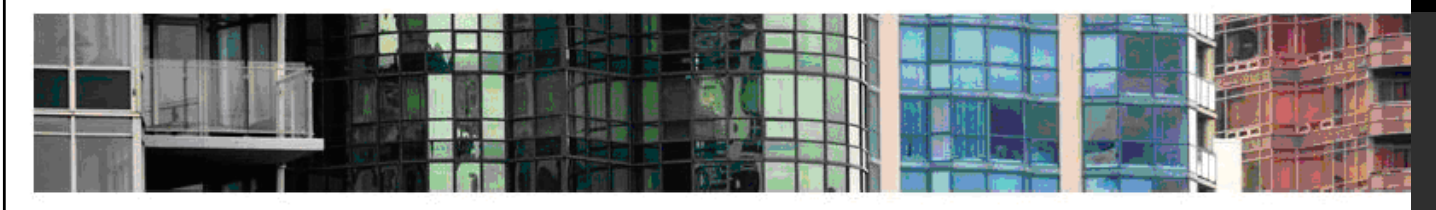

Download Training Supporto tecnico Informazioni sul programma Amministrazione del contratto

### Amministrazione del contratto

Serve aiuto? Contattaci

### Report di copertura

Visualizza i dettagli del tuo contratto, compresi il tipo di account, il numero di postazioni per licenza, il livello di supporto disponibile, l'elenco dei prodotti coperti dalla Subscription.

#### Report di rinnovo

Visualizza le informazioni sullo stato del rinnovo dei prodotti e dei servizi coperti dalla tua Subscription.

### Invita nuovi utenti

Invita gli utenti a configurare il proprio account personale nel Subscription Center, oppure controlla se gli utenti possono crearne uno. Assegna i privilegi di download.

#### Visualizza / Modifica utenti

Visualine l'elenco degli utenti invitati e modifica le autorizzazioni degli utenti.

### Gestisci i Coordinatori software

Aggiungi / rimuovi / assegna i coordinatori per l'esecuzione delle attività amministrative della Subscription.

### Gestisci gli utenti del supporto telefonico

Aggiungi / rimuovi gli utenti del supporto telefonico.

### Imposta la vista rivenditore

Consenti al tuo rivenditore di vedere le tue richieste di supporto e le relative risposte.

### Imposta l'accesso dal prodotto

Consenti agli utenti di accedere ad Autodesk Subscription direttamente dai prodotti per creare i propri account nel Subscription Center. Inoltre, definisci i servizi della Subscription ai quali questi utenti possono accedere.

### Richiedi l'Uso domestico

Richiedi i numeri di serie che permetteranno ai tuoi dipendenti di utilizzare le licenze sul proprio computer di casa.

#### Versioni precedenti

Utilizza le versioni precedenti dei prodotti coperti dal tuo contratto Subscription.

### Quando necessario, è possibile rimuovere gli account utente o modificare le autorizzazioni utente.

Per prima cosa, selezionare Visualizza/Modifica le impostazioni utente nella pagina Amministrazione del contratto del Subscription Center.

| Andare alla sezione:                        |   |
|---------------------------------------------|---|
| ntroduzione                                 | > |
| nvitare nuovi utenti                        | > |
| Permettere agli utenti di<br>creare account | > |
| Gestione delle autorizzazioni<br>utente     | > |
| Jlteriori informazioni                      | > |

**AVANTI** 

### English US

Subscription Home **Contract Administration Home** ? Subscription Help View / Edit Users View a summary of user benefits or edit user information under an individual contract below. View user details by selecting the "Edit User" button. "Status: Pending" users have a Subscription Center account but have not yet signed in. View Users by Contract Export To csv (All Users) Contracts All Contracts 💌 abc | def | ghi | jkl | mno | pqr | stu | vwx | yz | Other Characters | All Users Filter by Email Address Showing: 1-10 of 128 | Next > Amy Smith amysmith@email.com Full Product Downloads: Yes Status: Active Edit User Contract # e-Learning Product Extensions Web Support Phone Support ~ 1 ~ × 340-87599449 ~ ~ ~ 110000271249 Full Product Downloads: No Status: Active **Bob Williams** bobwilliams@email.com Edit User Contract # e-Learning Product Extensions Web Support Phor. Support 340-87599449 1 ~ 4 × 110000271249 ~ ~ ~ David Chen Full Product Downloads: Yes Status: davidchen@email.com Edit User Pending Contract # Product Extensions Web Support e-Learning Phone Support 1 × 1 × 340-87599449 George Alvarez georgealvarez@email.com Full Product Downloads: Yes Status: Active Edit User Contract # e-Learning Product Extensions Web Support Phone Support 1 1 1 × 340-87599449 Jane Doe Full Product Downloads: Yes Status: Active janedoe@email.com Edit User Web Support Phone Support Contract # e-Learning Product Extensions ~ ~ ~ ~ 340-87599449

Qui è possibile visualizzare i vantaggi di Autodesk Subscription attualmente concessi ai vari utenti.

**Come accedere** 

ai vantaggi

Per rimuovere un utente o per modificare le sue autorizzazioni, selezionare Modifica le impostazioni utente.

## INDIETRO AVANTI

| Andare alla sezione:                        |   |
|---------------------------------------------|---|
| Introduzione                                | > |
| Invitare nuovi utenti                       | > |
| Permettere agli utenti di<br>creare account | > |
| Gestione delle autorizzazioni<br>utente     |   |
| Ulteriori informazioni                      | > |

### Come accedere ai vantaggi

Subscription Home Contract Administration Home

### ? Subscription Help

English US

### Edit User

Edit user permissions according the selected contracts and products listed below. Provide users with the Serial Number(s) and Product Key(s) required for installation and activation of products.

| User Information       |                       |
|------------------------|-----------------------|
| First Name             | Bob                   |
| Last Name              | Williams              |
| Email Address          | bobwilliams@email.com |
| User Role(s)           | End User              |
| Full Product Downloads | €Yes CNo              |

Selecting "Yes" gives the user(s) entered above the ability to download Autodesk software products, including any new upgrades released during your Subscription term. Provide users with the Serial Number(s) and Product Key(s) required for installation and activation.

| Contract: 340-87599449    |                            |                              | End User             |  |
|---------------------------|----------------------------|------------------------------|----------------------|--|
| Products on This Contract | 3ds Max Design             | Architectural Desktop        | rchitectural Desktop |  |
|                           | AutoCAD                    | AutoCAD Electrical           |                      |  |
|                           | AutoCAD LT                 | Autodesk Maya                |                      |  |
|                           | Autodesk NavisWorks Manage | Autodesk NavisWorks Simulate |                      |  |
|                           | Building Systems Civil 3D  |                              |                      |  |
|                           | Inventor Professional      | Inventor Series              |                      |  |
|                           | Мар                        | Max                          |                      |  |
|                           | Raster Design              | Revit                        |                      |  |
|                           | Revit Series               |                              |                      |  |
| Provide User Access       |                            |                              |                      |  |
|                           | Phone Support (Manage)     | ⊂Yes <sup>®</sup> No         |                      |  |
|                           | Web Support                |                              |                      |  |
|                           | e-Learning                 |                              |                      |  |
|                           | Product Extensions         |                              |                      |  |

#### Note:

- Users with phone support privileges must have access to web support.

Save Settings Delete User

© Copyright 2008 Autodesk, Inc. All rights reserved.Legal Notices & Trademarks - Privacy Policy

In questa pagina è possibile modificare le autorizzazioni utente a seconda delle esigenze.

Per rimuovere l'utente, selezionare Elimina utente in fondo alla pagina.

# Andare alla sezione:

| Introduzione                                | > |
|---------------------------------------------|---|
| Invitare nuovi utenti                       | > |
| Permettere agli utenti di<br>creare account | > |
| Gestione delle autorizzazioni<br>utente     | > |
| Ulteriori informazioni                      | > |

AVANTI 🕨

### Benvenuto Uta Damann

Serve aiuto? Contattaci

### **Come accedere** ai vantaggi

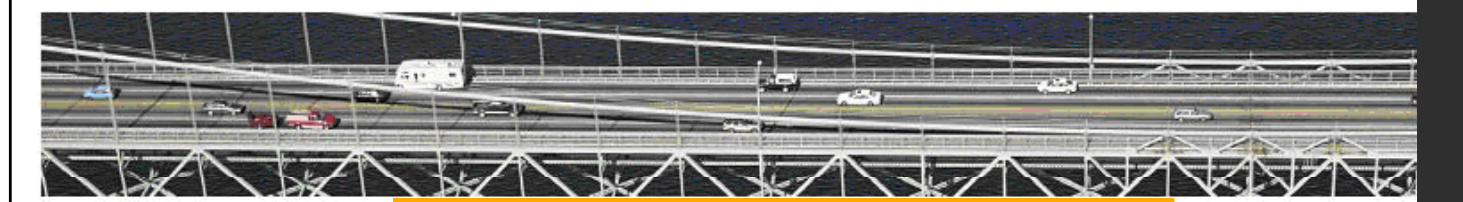

Download Training Supporto tecnico Informazioni sul programma

Frequently Asked Questions Termini e condizioni

Amministrazione del contratto

### Informazioni sul programma

Frequently Asked Questions Review these frequently asked questions about Autodesk® Subscription.

Termini e condizioni Termini e condizioni

### Vantaggi del Subscription Program

Descrizione dei vantaggi del Subscription Program, che include Servizi di supporto e Servizi ausiliari.

Per saperne di più su Autodesk Subscription, consultare la Guida a Subscription e le Domande frequenti nella sezione Informazioni sul programma del Subscription Center.

# 

### AVANTI 🕨 Andare alla sezione: Introduzione Invitare nuovi utenti Permettere agli utenti di creare account Gestione delle autorizzazioni utente Ulteriori informazioni

# Autodesk<sup>\*</sup>

Scopri i vantaggi di Autodesk Subscription.

Visita subito Autodesk Subscription Center.

# www.autodesk.it/subscriptionlogin

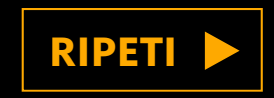

Autodesk e Autodesk Subscription sono marchi registrati o marchi di Autodesk, Inc., e/o delle sue società sussidiarie e/o affiliate negli Stati Uniti e/o in altri Paesi. Tutti gli altri nomi, nomi di prodotto o marchi appartengono ai rispettivi proprietari. Autodesk si riserva il diritto di modificare le funzionalità, le specifiche e i prezzi dei prodotti e dei servizi in qualsiasi momento, senza preavviso e declina ogni responsabilità per eventuali errori tipografici o grafici contenuti nel presente documento. © 2010 Autodesk, Inc. Tutti i diritti riservati.